# 临床试验项目管理系统 (CTMS)

# 用户操作手册

项目立项申请

二O一九年三月

## 目录

| 第1章   | 前言3                          |
|-------|------------------------------|
| 第 2 章 | 基础信息录入前确认                    |
| 2.1   | 申办者/CRO/SMO/代理公司等相关院外单位已经登记4 |
| 2.2   | 主要研究者/主要参加者等相关研究者已经登记4       |
| 2.3   | 项目的承担科室信息已经登记4               |
| 2.4   | 项目的所属专业信息已经登记4               |
| 2.5   | 相关研究者已经加入到项目所属的承担科室4         |
| 第3章   | 试验立项登记5                      |
| 3.1   | 功能入口5                        |
| 3.2   | 开始登记5                        |
| 3.3   | 填写基本信息                       |
| 3.4   | 填写研究产品信息                     |
| 3.5   | 添加研究者、申办者、CRO 等9             |
| 3.5.  | 1 填写项目研究人员信息(主要研究者/主要参加者等)9  |
| 3.5.2 | 2 填写申办者/CRO 等组织单位信息          |
| 3.5.  | 3 填与甲办者等组织的联系人/监查员11         |
| 3.6   | 上传申请材料                       |
| 3.7   | 完成申请并提交                      |

## 第1章 前言

本文件为临床试验项目管理系统用户操作手册:

- 1) 本手册的适用对象为"临床研究者";
- 本手册涉及的内容为临床研究项目信息的录入方法、操作步骤以及信息录 入过程中的注意事项。
- 本手册的章节段落标题前加"★"的部分为研究者必须仔细阅读或者特别 注意的事项,请研究者特别注意。
- 4) 本手册中所述内容出现不明事项或者发生系统故障,请直接发邮件 【ctms@inomen.com.cn】邮箱,由运维人员负责解释。

# 第2章 基础信息录入前确认

### 2.1 申办者/CRO/SMO/代理公司等相关院外单位已经登记

## 2.2 主要研究者/主要参加者等相关研究者已经登记

- 2.3 项目的承担科室信息已经登记
- 2.4 项目的所属专业信息已经登记

#### 2.5 相关研究者已经加入到项目所属的承担科室

(如出现以上提及信息选择时无法找到时,请联系机构办公室添加)

# 第3章 试验立项登记

## 3.1 功能入口

进入功能入口:试验管理→试验立项→立项登记

| SE 临床试                   | 验项目管<br>RIAL MANAGEMI | 理系<br>ENT SYS | 税<br>TEM  |        |                 | J        |              |      |            |      | <b>18</b> 18.44 |           | unabi/€N//)                                                                                                    |     |
|--------------------------|-----------------------|---------------|-----------|--------|-----------------|----------|--------------|------|------------|------|-----------------|-----------|----------------------------------------------------------------------------------------------------|-----|
|                          | 首而                    | 1110127       | 1 伦理雷普    | 药尽管理 专 | E REN STREET BE |          |              |      |            |      | All of          | IPRA-4183 | and the set of the set of the set |     |
| 明细导航 🔳                   | 试验列表                  |               |           |        |                 |          |              |      |            |      | 0               | 新建 🥜 修改   |                                                                                                    | 清空  |
| 🗖 试验统计与跟踪                |                       | 所属专业          | 请选择       |        |                 | 试验编号 040 | 1            |      | 受试品名称/语目简称 | 8    |                 |           |                                                                                                    |     |
| 科学审查                     |                       | 试验类别          | 请选择       | ~      |                 | 主要研究者    |              |      |            |      |                 |           |                                                                                                    |     |
| 🔄 试验立项                   |                       | 中心编号          |           |        |                 | 方案编号     |              |      |            |      |                 |           |                                                                                                    |     |
| 立项登记                     |                       |               |           |        |                 |          |              |      |            |      |                 |           |                                                                                                    |     |
| >⇒ 子课题管理                 | □ 试验编号                |               | 受试品名称项目简称 | 试验类别   | 所屬专业            | 主要研究者    | 申办者          | 中心编号 | 方案编号       | 立项状态 | 立项日             | 申请人       | 更新日                                                                                                    |     |
| 📮 伦理申请                   | 1 TA2019-040          |               | 前列地儿注射液   | 药物     | 心血管             | 罗慧君      | 北京3002生物制药公司 |      | 2019010265 | 草稿   |                 | 罗慧君       | 2019/03/10                                                                                                    |     |
| <ul> <li>协议签署</li> </ul> |                       |               |           |        |                 |          |              |      |            |      |                 |           |                                                                                                    |     |
| □ 试验实施                   |                       |               |           |        |                 |          |              |      |            |      |                 |           |                                                                                                    |     |
| □ 试验结验                   |                       |               |           |        |                 |          |              |      |            |      |                 |           |                                                                                                    |     |
|                          |                       |               |           |        |                 |          |              |      |            |      |                 |           |                                                                                                    |     |
|                          |                       |               |           |        |                 |          |              |      |            |      |                 |           |                                                                                                    |     |
|                          |                       |               |           |        |                 |          |              |      |            |      |                 |           |                                                                                                    |     |
|                          |                       |               |           |        |                 |          |              |      |            |      |                 |           |                                                                                                    |     |
|                          |                       |               |           |        |                 |          |              |      |            |      |                 |           |                                                                                                    |     |
|                          |                       |               |           |        |                 |          |              |      |            |      |                 |           |                                                                                                    |     |
|                          |                       |               |           |        |                 |          |              |      |            |      |                 |           |                                                                                                    |     |
|                          |                       |               |           |        |                 |          |              |      |            |      |                 |           |                                                                                                    |     |
|                          |                       |               |           |        |                 |          |              |      |            |      |                 |           |                                                                                                    |     |
|                          |                       |               |           |        |                 |          |              |      |            |      |                 |           |                                                                                                    |     |
|                          |                       |               |           |        |                 |          |              |      |            |      |                 |           |                                                                                                    |     |
|                          |                       |               |           |        |                 |          |              |      |            |      |                 |           |                                                                                                    |     |
|                          |                       |               |           |        |                 |          |              |      |            |      |                 |           |                                                                                                    |     |
| 200 march 1              |                       |               |           |        |                 |          |              |      |            |      |                 |           |                                                                                                    |     |
| 🖬 [ 1 ] 🕞 [ 0 ] 🛃 [ 15 ] | 14 4 第 1页;            | 共1页 ▶         | N 8       |        |                 |          |              |      |            |      |                 |           | 显示第 1 条到 1 条记录,-                                                                                                    | 共1条 |

#### 3.2 开始登记

在下图右边的试验列表页面,点击【新建】按钮,打开立项申请页面,登记新项

## 目,见下图:

| GT 临床试                    | 验项目营            | 理系统       |        |               |                                                                                                    | Ŋ                                                       |                                        |                        |            |                                       | -                               |               |                |
|---------------------------|-----------------|-----------|--------|---------------|----------------------------------------------------------------------------------------------------|---------------------------------------------------------|----------------------------------------|------------------------|------------|---------------------------------------|---------------------------------|---------------|----------------|
| CLINICAL                  | RIAL MANAGEM    | SPIAMIN   |        | 77 (7) 45 (9) |                                                                                                    |                                                         | /                                      |                        |            |                                       | 🖸 18 🖬 📑 1                      | SKE6 .        | luohj(专业)      |
|                           | 自贝              | 可题目准      | 化埋申宣   | 约品官埋          | 補助管理                                                                                                    |                                                         |                                        |                        |            |                                       |                                 | - (8-1)       |                |
| 明明分析                      | 试验列表            |           |        |               |                                                                                                    |                                                         |                                        |                        |            |                                       | 0.812                           | of 1602 121 2 | 을 빼꼬며 《 최군     |
| □ 试验统计与跟踪                 |                 | 所属专业请选择   | ¥      |               | ~                                                                                                    | 试验编号 04                                                 | )                                      |                        | 受讨         | 品名称/项目简称                              |                                 |               |                |
| □ 科学审查                    |                 | 试验类别请选择   | 立项申请   |               |                                                                                                    |                                                         |                                        |                        |            | ————————————————————————————————————— | FI 😒 提交 I 🖨 岡除                  | 🗙 美闭          |                |
| 🖼 试验立项                    |                 | 中心编号      | 基本信息 研 | 充产品信息 申办方     | 5提供的试验用药:                                                                                                    | 7    项目组织人员    『                                        | 请资料要求 申请林                              | 184                    |            |                                       |                                 |               |                |
| ● 立项登记                    | E STRAFT        | 展試展       |        |               | 项目编号 1                                                                                                    | A2019-040                                               |                                        |                        |            |                                       |                                 | ^             | TAC            |
| 今 子课题管理                   | A ET TA2010.040 | M Tite    |        |               | 专业名称* /                                                                                                    | (血管                                                     |                                        |                        |            |                                       |                                 |               | 2010/02/10     |
| □ 伦理申请                    | 1 1/2019-040    | M19148/   |        | 4             | 专业负害人 国                                                                                                    |                                                         |                                        |                        |            |                                       | ]                               |               | 2013/03/10     |
| □ 协议签署                    |                 |           |        |               | 1747 + 185 · [2                                                                                                    | FRE,HOLLE C                                             |                                        |                        |            |                                       | _                               |               |                |
| □ 试验实施                    |                 |           |        |               | 125578-000                                                                                                    | http://www.com/                                         | 10000000000000000000000000000000000000 |                        |            |                                       |                                 | * -           |                |
| ▶ 试验结题                    |                 |           |        |               | 经费来源*                                                                                                    | 他                                                       |                                        | IEIEIKIA LI IEIEEK     |            |                                       |                                 |               |                |
|                           |                 |           |        |               | 类别* 药                                                                                                    | 物                                                       |                                        |                        |            |                                       |                                 |               |                |
|                           |                 |           |        |               | 是否注册* @                                                                                                    | )注册 () 非注册                                              |                                        |                        |            |                                       |                                 |               |                |
|                           |                 |           |        | E             | 国际多中心* (                                                                                                    | )是 ⑧ 否                                                  |                                        |                        |            |                                       |                                 |               |                |
|                           |                 |           |        | 1             | の余山心。                                                                                                    |                                                         |                                        |                        |            |                                       |                                 |               |                |
|                           |                 |           |        |               | 4r3>+0 0                                                                                                    | 20년 8년 27년 8년 28년 11년 8년 11년 8년 11년 11년 11년 11년 11년 11년 |                                        |                        |            |                                       | -                               |               |                |
|                           |                 |           |        |               | 试验名称*                                                                                                    | 79.087.63£.89.86                                        |                                        |                        |            |                                       |                                 |               |                |
|                           |                 |           |        |               | 方案编号 2                                                                                                    | 019010265                                               |                                        |                        |            |                                       |                                 |               |                |
|                           |                 |           |        | 研究            | 究中心数量 5                                                                                                    |                                                         |                                        |                        |            |                                       |                                 |               |                |
|                           |                 |           |        | 计划            | 划入组例数 刍                                                                                                    | 球 500 例                                                 | 中国区 300                                | 例 本中心 50               | 例          |                                       |                                 |               |                |
|                           |                 |           |        |               | 试验周期 2                                                                                                    | 019/03/01~                                              | 备注:开始日期                                | 为本中心计划第1例受             | 2试者筛选日期; 3 | 包成日期为本中心计划                            | 最后1例受试者出组日期                     |               |                |
|                           |                 |           |        |               | 期中分析(                                                                                                    | 天〇有节点为                                                  |                                        |                        |            |                                       |                                 |               |                |
|                           |                 |           |        | 项目            | 日开展地点                                                                                                    |                                                         | 周科中心 □ 第-                              |                        | ≘部 □ 第三住院  | 部 □ 药理紙 □ 1                           | 期临床试验研究家                        |               |                |
|                           |                 |           |        | <br>5         |                                                                                                    |                                                         |                                        |                        | 1          | - L 534271 L 4                        | Participant and a second second |               |                |
|                           |                 |           |        | 3             | 10/2002 - 10/2002 - 10/200 |                                                         | 279 LI 1100259                         | *1 J499824J LJ 182/86/ | n,         |                                       | ٦                               |               |                |
| State 1                   |                 |           |        |               |                                                                                                    | 0./ /I                                                  |                                        |                        |            |                                       |                                 |               |                |
| 湯田中心<br>岡[1][1][1][1][15] | 14 4 第 1页,      | 共1页 🕨 🕅 🧯 | 3      |               | 甲请人* 3                                                                                                    | 意君                                                      | - 申请E                                  | 2019/03/10             |            | 立项状态 草稿                               |                                 |               | 示第1条到1条记录,一共1条 |

"\*"为必填项目

#### 3.3 **填写基本信息**

如下图打开立项申请页面后,依次点击页面标签,录入【基本信息】、【研究产品 信息】、【项目组织人员】,并在【申请材料】中上传附件资料

立项申请页面,在【基本信息】标签页,填写页面中的任务来源、类别等信息并 保存

| 立项申请                 | 🔚 保存   🤗 提交   ⊖ 删除   🗶 美闭                                             |
|----------------------|-----------------------------------------------------------------------|
| 基本信息 研究产品信息 申办方提供的试验 | 用药物 项目组织人员 申请资料要求 申请材料                                                |
| 项目编号                 | TA2019-040                                                            |
| 专业名称                 | · 心血管                                                                 |
| 专业负责人                | 乔峰胡战飞                                                                 |
| 任务来源                 | CFDA 🗸                                                                |
| 经费来源                 | ☑ 中央财政投入 ☑ 地方财政投入 □ 企业投资 □ 医科院基金 □ 院所基金 □ 学术团体 □ 国际组织 □ 研究者自筹 □<br>其他 |
| 类别                   | * 药物                                                                  |
| 是否注册                 | ▲ ● 注册 ○ 非注册                                                          |
| 国际多中心                | ● ○ 是 ● 否                                                             |
| 国内多中心                | • ○是 ●否                                                               |
| 试验名称                 | 前列地儿注射液                                                               |
| 方案编号                 | 2019010265                                                            |
| 研究中心数量               | 5                                                                     |
| 计划入组例数               | 2 全球 500 例 中国区 300 例 本中心 50 例                                         |
| 试验周期                 | 2019/03/01~ 备注:开始日期为本中心计划第1例受试者筛选日期;完成日期为本中心计划最后1例受试者出组日期。            |
| 期中分析                 | ●无 ○有 节点为                                                             |
| 项目开展地点               | ☑ 门诊 ☑ 急诊 □ 男科中心 □ 第一住院部 □ 第二住院部 □ 第三住院部 □ 药理所 □ I期临床试验研究室            |
| 受试者来派                | ☑ 门诊患者 ☑ 住院患者 □ 住院患者+门诊随访 □ 健康人                                       |
| 监查计划                 | 4次/月                                                                  |
| 申请人                  | * 罗慧君 电请日期* 2019/03/10 立项状态 草稿                                        |

★: 只有填写并保存基本信息,才能打开【研究产品信息/项目组织人员】等标签页并

#### 填写

★: 类别选择药物时,需填写申办方提供的试验用药物信息

### 3.4 填写研究产品信息

立项申请页面,在【研究产品信息】标签页下填写页面中的研究药物信息并保存 1. 类别选择"药物"时,见下图:

| 立项申请               | 🔚 保存   🥥 提交   😌 删除   其 美闲                                                                                                    |
|--------------------|----------------------------------------------------------------------------------------------------|
| 基本信息 研究产品信息 申办方提供  | 的试验用药物   项目组织人员   申请资料要求   申请材料                                                                                                    |
| 批件号或受理号/日期         | EC102125458 // 2019/01/20                                                                                                    |
| 注 <del>册分类</del> * | 化学药品 🔍 进口 🔽 境外未上市 💌                                                                                                    |
| 注册分类详细             | 1. 境内外均未上市的创新药。                                                                                                    |
| 试验分期               | □ I期 □ II期 ☑ III期 ☑ IV期(再注册) □ IV期(上市后研究) □ 进口注册 □ 一致性评价 □ 其他 □ 其他 □ 不适用                                                                                                    |
| 研究药物名 (中文)         | 前列地儿注射液                                                                                                    |
| 研究药物名 (英文)         |                                                                                                    |
| 研究药物代号             |                                                                                                    |
| 研究药物商品名            | 前列地儿注射液                                                                                                    |
| 给药途径*              | 静般注射                                                                                                    |
| 药理学分类              | 抗心律失常药                                                                                                    |
| 目标适应症              |                                                                                                    |
| 创新代生               | 首次用于人体             望要原始创新(指国际独创,我国对产品有完整自主知识产权)的3类医疗器械             新館            新館            新館            「第            「第            「第            「第            「第            「第            「第            「第            「第            「第            「第            「第            「第            「第            「第            「第            「第            「第            「第            「第            「新館            「方面            「方面            「方面            「方面            「方面            「方面            「方面            「            「            「            「            「            「            「            「            「            「 |
|                    | <ul> <li>● 随机 ○ 非随机</li> <li>● 非随机 ○ 非随机</li> <li>● 开放 ○ 单盲 ○ 双盲 ○ 三盲 ○ 对受试者隐藏 ○ 对临床诊疗提供者隐藏 ○ 对研究者隐藏 ○ 对结局评价者(结局事件审定人员与</li> </ul>                                                                                                    |

1) 试验分期: 可多选

2) 药理学分类:通过点击【 🔍 】,打开药理学分类列表页面选择,点击 【 🍼 】,清除已经选择的数据

2. 类别选择"医疗器械"时,见下图:

| 立项申请              | 🚟 保存   🥝 提交   🤤 刪除   💢 关闭                                                                                                    |
|-------------------|----------------------------------------------------------------------------------------------------|
| 基本信息 研究产品信息 项目组织人 | 员 申请资料要求 申请材料                                                                                                    |
| 批件号或受理号/日期        | EC127482666 / 2019/02/20                                                                                                    |
| 注册分类*             |                                                                                                    |
| 审批形式              | ○ 备案 ○ 备案 ⑧ 临床试验批件 ○ 临床试验批件                                                                                                    |
| 试验分期              | ☑ 临床验证 ☑ 临床试用                                                                                                    |
| 目标人群              | 患者                                                                                                    |
| 医疗器械名(中文)         | 心脏起搏器                                                                                                    |
| 医疗器械名(英文)         |                                                                                                    |
| 医疗器械代号            |                                                                                                    |
| 医疗器械商品名           | 心脏起搏器                                                                                                    |
| 医疗器械分类            | 🗹 创新医疗器械 🗌 应急审批程序医疗器械 🔲 其他 🗌 其他                                                                                                    |
| 试验方法              | <ul> <li>● 随机 ○ 非随机</li> <li>● 非施 ○ 如盲 ○ 双盲 ○ 三盲 ○ 对受试者隐藏 ○ 对临床诊疗提供者隐藏 ○ 对研究者隐藏 ○ 对结局评价者(结局事件审定人员与统计师) 隐藏 ○ 不设盲</li> <li>● 试验组 ○ 阳性对照组 ○ 安慰剂对照组 ○ 无干预组 ○ 阴性对照组 ○ 其他</li> </ul> |
|                   |                                                                                                    |
|                   |                                                                                                    |
|                   |                                                                                                    |
|                   |                                                                                                    |

1) 试验分期: 可多选

#### 2) 医疗器械分类:可多选

3. 类别选择"体外诊断试剂"时,见下图:

| 立项申请                             | 🚆 保存   🥥 提交   \ominus 删除   🗙 关闭                                                                                                    |  |  |  |  |
|----------------------------------|----------------------------------------------------------------------------------------------------|--|--|--|--|
| 基本信息 研究产品信息 项目组织/                | 员 申请资料要求 申请材料                                                                                                    |  |  |  |  |
| 批件号或受理号/日期                       | EC201925120 / [2019/01/10                                                                                                    |  |  |  |  |
| 注册分类                             |                                                                                                    |  |  |  |  |
| 审批形式 ○ 备案 ④ 备案 ○ 临床试验批件 ○ 临床试验批件 |                                                                                                    |  |  |  |  |
| 试验分期                             | ☑ 临床验证 ☑ 临床试用                                                                                                    |  |  |  |  |
| 样本类型                             |                                                                                                    |  |  |  |  |
| 体外诊断试剂(中文)                       | 血液试剂                                                                                                    |  |  |  |  |
| 体外诊断试剂(英文)                       |                                                                                                    |  |  |  |  |
| 体外诊断试剂代号                         |                                                                                                    |  |  |  |  |
| 体外诊断试剂商品名                        | 血液试剂                                                                                                    |  |  |  |  |
| 医疗器械分类                           | ☑ 创新医疗器械 □ 应急审批程序医疗器械 □ 其他 □ 其他                                                                                                    |  |  |  |  |
| 试验方法                             | <ul> <li>● 随机 ○ 非随机</li> <li>● 开放 ○ 单盲 ○ 双盲 ○ 三盲 ○ 对受试者隐藏 ○ 对临床诊疗提供者隐藏 ○ 对研究者隐藏 ○ 对结局评价者 (结局事件审定人员与统计师) 隐藏 ○ 不设盲</li> <li>● 试验组 ○ 跖性对照组 ○ 安慰拘对照组 ○ 无干预组 ○ 期性对照组 ○ 其他</li> </ul> |  |  |  |  |
|                                  |                                                                                                    |  |  |  |  |

1) 试验分期: 可多选

2) 医疗器械分类: 可多选

4. 类别选择"保健食品"/"临床科研课题"/"其他干预性研究"/"非干预性研究"时,见下图:

| 立项申请              | 🔤 保存   ⊙ 提交   ⊖ 删除   💢 关闭                                                                                                    |
|-------------------|----------------------------------------------------------------------------------------------------|
| 基本信息 研究产品信息 项目组织人 | 员 申请资料要求 申请材料                                                                                                    |
| 批件号或受理号/日期        | EC51202623 / [219/03/01                                                                                                    |
| 注册分类*             |                                                                                                    |
| 审批形式              | ● 备案 ○ 备案 ○ 临床试验批件 ○ 临床试验批件                                                                                                    |
| 试验分期              | ☑ 临床验证 □ 临床试用                                                                                                    |
| 医疗器械分类            | ☑ 创新医疗器械 □ 应急审批程序医疗器械 □ 其他 □ 其他                                                                                                    |
| 试验方法              | <ul> <li>● 随机 ○ 非随机</li> <li>● 开放 ○ 单盲 ○ 双盲 ○ 三盲 ○ 对受试者隐藏 ○ 对临床诊疗提供者隐藏 ○ 对研究者隐藏 ○ 对结局评价者(结局事件审定人员与统计师) 隐藏 ○ 不设盲</li> <li>● 试验组 ○ 阳性对照组 ○ 安慰剂对照组 ○ 无干预组 ○ 阴性对照组 ○ 其他</li> </ul> |
| L                 |                                                                                                    |
|                   |                                                                                                    |
|                   |                                                                                                    |
|                   |                                                                                                    |
|                   |                                                                                                    |
|                   |                                                                                                    |

- 1) 试验分期: 可多选
- 2) 医疗器械分类: 可多选

#### 3.5 添加研究者、申办者、CRO 等

立项申请页面,在【项目组织人员】标签页下添加项目组织和项目人员 3.5.1 填写项目研究人员信息(主要研究者/主要参加者等)

在项目组织列表上选择一个承担科室,点击【增加人员】按钮,打开项目人员编 辑页面,见下图:

| 立项申请                  | 🔡 保存   🥥 提交   🤤 翻錄   🕽                                                                                                    | 🖌 关闭 |
|-----------------------|----------------------------------------------------------------------------------------------------|------|
| 基本信息 研究产品信息 申办方提供的试验用 | 酒街 <b>項目组织人员</b> 申请资料要求 申请材料                                                                                                    |      |
| 项目组织人员列表              | ◎ 増加组织 🥜 修改组织 ◎ 増加人员 🥜 修改人员                                                                                                    | 刷新   |
| 🔲 组织角色 组织名称           | 所屬省市 620企业 组织启用期间 人员角色 人员姓名 联系电话 人员邮箱 人员启用期间                                                                                                    |      |
| 1 🔲 承担科室 心血管          | 2019/03/10~ 土要研究者 罗慧君 179878987133 1798789878913 2019/03/10~                                                                                                    |      |
| 2 🔲 申办者 北京3002生物制药公司  | 项目人员编辑 🛛 👘 👘 👘 👘 👘 👘 👘 👘 👘 👘 🕹 👘 👘 🕹 👘 👘 🕹 👘 👘 👘 👘 👘 👘 👘 👘 👘 👘 👘 👘 👘                                                                                                    |      |
| 3 CRO 北京九一医药科技开发有限    | 0~                                                                                                    |      |
|                       | 项目人员编辑                                                                                                    |      |
|                       | 组织角色       承担科室       组织名称       心血管         人员角色*       主要研究者       ✓       姓名*       罗慧君       Q       ④         联系电话       179878987133       联系邮箱        ●       ●       ●       ●       ●       ●       ●       ●       ●       ●       ●       ●       ●       ●       ●       ●       ●       ●       ●       ●       ●       ●       ●       ●       ●       ●       ●       ●       ●       ●       ●       ●       ●       ●       ●       ●       ●       ●       ●       ●       ●       ●       ●       ●       ●       ●       ●       ●       ●       ●       ●       ●       ●       ●       ●       ●       ●       ●       ●       ●       ●       ●       ●       ●       ●       ●       ●       ●       ●       ●       ●       ●       ●       ●       ●       ●       ●       ●       ●       ●       ●       ●       ●       ●       ●       ●       ●       ●       ●       ●       ●       ●       ●       ●       ●       ●       ●       ●       ● |      |
|                       | 启用日期 2019/03/10 停用日期                                                                                                    |      |
| № 4 第 1页共1页 ▶ № 🦑     | · 显示第 1 条到 3 条记录,一                                                                                                    | 共3条  |

1. 在项目人员编辑页面, 给该项目承担科室增加新的项目人员:

| 项目人员编辑 |               | 💾 保存并继续   💾 | 〕保存并结束 丨 😂 删除 | 🗙 关闭 |
|--------|---------------|-------------|---------------|------|
| 项目人员编  | 辑             |             |               |      |
| 组织角色   | 承担科室          | 组织名称        | 心血管           |      |
| 人员角色*  | 主要研究者         | 姓名*         | 罗慧君           | م 🍕  |
| 联系电话   | 179878987133  | 联系邮箱        |               |      |
| 业务权限   | ☑ 协议管理 ☑ 经费管理 | ☑ 药品管理      |               |      |
| 启用状态*  | ○ 停用 ④ 启用     |             |               |      |
| 启用日期   | 2019/03/10    | 停用日期        |               |      |
|        |               |             |               |      |
|        |               |             |               |      |
|        |               |             |               |      |

1) 人员角色:选择该人员在项目中的角色

2) 联系电话/联系邮箱:不可填写,人员选择后自动显示

3) 业务权限: 设定该人员是否具有协议/经费/处方和回收单的管理权限

2. 修改/删除项目人员:

如果登记的项目人员有错误需要修改/删除,操作步骤如下:

在项目组织列表上选择错误的人员,点击【修改人员】按钮,打开项目人员编辑 页面,重新填写人员信息,保存后可替换错误的人员;点击【删除】按钮,可删除该 错误人员

3.5.2 填写申办者/CRO 等组织单位信息

在项目组织列表上, 点击【增加组织】按钮, 打开项目组织编辑页面, 见下图:

| 立项申请   📲 保存   ❷ 提交   ⊖                                                                                                    | 刪除 │ 🗙 关闭 │ |
|----------------------------------------------------------------------------------------------------|-------------|
| 基本信息 研究产品信息 申办方提供的试验用药物 項目组织人员 申请资料要求 申请材料                                                                                                    |             |
| □ 项目组织人员列表                                                                                                    | .员 🗦 刷新     |
|                                                                                                    |             |
| □                                                                                                    | 启用期间        |
| 1 □ 承担料室 心血管 项目组织编辑   □ 保存并继续   □ 保存并结束   ⊖ 删除   🗙 关闭   □                                                                                                    | 9/03/10~    |
| 2 🔲 申办者 北京3002生物制 15                                                                                                    | 9/03/10~    |
| 3 CRO 北京九一医药和 项目组织编辑 15                                                                                                    | 9/03/10~    |
| <ul> <li>组织角色*申办者</li> <li>知家名称*北京一方明生物科技有</li> <li>所属省市</li> <li>是否G20企业</li> <li>联系人 田字</li> <li>联系地话</li> <li>18612569856/010-8165</li> <li>联系邮箱 tiany@163.com</li> <li>启用状态*○停用 ● 启用</li> <li>启用日期 2019/03/10</li> <li>停用日期</li> </ul> |             |
| ↓ ↓ 第 1 页共1页 → 月 ② 显示第1条到39                                                                                                    | 条记录,一共3条    |

1. 在项目组织编辑页面,给该项目增加新的项目组织,可以增加多个申办方/CRO 等组织

| 项目组织编辑             | 1 🗎   | 保存并继续 | 1 🗎               | 保存并结束    | 😑 删除      | i 🗙  | 关闭 |
|--------------------|-------|-------|-------------------|----------|-----------|------|----|
| 项目组织编辑             |       |       |                   |          |           |      |    |
| 组织角色* 申办者          | ]     | 组织    | 名称*               | 北京一方時    | 明生物科技     | 有『 🔍 |    |
| 所属省市               | ]     | 是否G20 | 企业                |          |           |      |    |
| 联系人 田宇             | ] 🔍 🍕 | 联系    | 电话                | 18612569 | 856/010-8 | 165  |    |
| 联系邮箱 tiany@163.com | ]     | 启用    | 状态 <mark>*</mark> | ○停用(     | ◉ 启用      |      |    |
| 启用日期 2019/03/10    | ]     | 停用    | 日期                |          |           |      |    |
|                    |       |       |                   |          |           |      |    |
|                    |       |       |                   |          |           |      |    |

1) 组织名称:保存后不可修改

2) 所属省市/是否 G20 企业:不可填写,组织选择后自动显示

3) 联系人信息: 可同时填写联系人信息

2. 删除项目组织:

如果登记的项目组织有错误需要删除后再增加正确的组织,操作步骤如下:

在项目组织列表上选择错误的组织,点击【修改组织】按钮,打开项目组织编辑

页面, 点击【删除】按钮, 可删除该错误组织

3.5.3 填写申办者等组织的联系人/监查员

在项目组织列表上选择一个组织,点击【增加人员】按钮,打开项目人员编辑页面,见下图:

| z项E                                       | 睛  |            |                            |                                      |                                                                                                    |                                |                      |      |                             |                            | 🔚 保存   🤇   | 🤇 提交 丨 👄 🖩 | 邮余 丨 🗙 🗦       |
|-------------------------------------------|----|------------|----------------------------|--------------------------------------|----------------------------------------------------------------------------------------------------|--------------------------------|----------------------|------|-----------------------------|----------------------------|------------|------------|----------------|
| 基本                                        | 信息 | 研究产品       | 品信息 申办方提供的议                | 验用药物 项目组                             | 親人員 申                                                                                                  | 请资料要求                          | : 申请材料               |      |                             |                            |            | 1          |                |
| 项目                                        | 錮  | 识人员列表      |                            |                                      |                                                                                                    |                                |                      |      | 😳 増加组织                      | 🥜 修改组织                     | ⊙ 増加人员     | 🥜 修改人员     | 1 💭 刷新         |
|                                           |    | 组织角色       | 组织名称                       |                                      | 所層省市                                                                                                   | G20 <u>企业</u>                  | 组织启用期间               | 人员角色 | 人员姓名                        | 联系电话                       | 人员邮箱       | 人员启        | 用期间            |
| 1                                         |    | 承担科室       | 心血管                        | 项目人员编辑                               |                                                                                                    |                                |                      | 📙 保存 | 并继续 丨 🖺                     | 保存并结束                      | \ominus 刪除 | 🗙 关闭 丨     | 3/10~          |
| 2<br>3                                    |    | 申办者<br>CRO | 北京3002生物制药公司<br>北京九一医药科技开发 | 雨日人日                                 | 编辑                                                                                                    |                                |                      |      |                             |                            |            |            | 3/10~<br>3/10~ |
|                                           |    |            |                            | 组织角色<br>人员角色<br>联系电键<br>启用状态<br>启用日期 | <ul> <li>● 申办書</li> <li>● 联系人</li> <li>● 第</li> <li>■ 18612</li> <li>● (事)</li> <li>■ 2019/</li> </ul> | ¥<br>2569863<br>用 ● 启<br>03/10 | ▼<br>/010-5236<br>3用 |      | 组织名称<br>姓名*<br>联系邮箱<br>停用日期 | 北京3002生<br>黎明<br>lingming@ | 物制药公司<br>  | ۹. 4       |                |
| l ↓ ↓ 第 1 页共 1 页 ) ) 2 显示第 1 条到 3 条记录, 一共 |    |            |                            |                                      |                                                                                                    |                                |                      |      |                             |                            |            |            |                |

1. 在项目人员 编辑页面, 给该组织增加新的联系人/监查员

| 项目人员编辑                             |                 |
|------------------------------------|-----------------|
| 项目人员编辑                             |                 |
| 组织角色申办者                            | 组织名称 北京迈迪顶峰医疗科技 |
| 氏页用巴*                              | 联系邮箱            |
| 启用状态* ○ 停用 ● 启用<br>启用日期 2018/10/26 | 停用日期            |
|                                    |                 |

1) 联系电话/联系邮箱:不可填写,人员选择后自动显示

2. 修改/删除联系人和监查员:

如果登记的联系人/监查员有错误需要修改/删除,操作步骤如下

在项目组织列表上选择错误的联系人/监查员员,点击【修改人员】按钮,打开 项目人员编辑页面,重新填写人员信息,保存后可替换错误的联系人/监查员;点击 【删除】按钮,可删除该错误联系人/监查员

3. 新建联系人/监查员

如果选择不到该人员,研究者可在联系人管理页面新建增加人员,操作步骤如下

在项目组织列表上选择需要添加人员的组织,点击【增加人员】按钮,打开项 目人员编辑页面,在联系人处点击 4,进入联系人管理列表页面,点击【新建】按 钮,进入联系人编辑页面,填写该联系人基本信息保存即可

| 御 由办者联系人 网页对话框     X                                                                 |           |                  |                  |                  |              |         |  |
|--------------------------------------------------------------------------------------|-----------|------------------|------------------|------------------|--------------|---------|--|
|                                                                                      |           |                  |                  |                  |              |         |  |
| http://192.168.0.133:8081/demo/spons/SponsContact/select.do?s_sponsid=00001525&s_spo |           |                  |                  |                  |              |         |  |
| 联系人管理                                                                                |           |                  |                  | ◎ 新建 		 ④        | 論 查询         | 2 返回    |  |
| 公司名称 四川                                                                              | 百利有限公司    |                  | 公司类别             | 申办者              | ]            |         |  |
| 姓名                                                                                   |           |                  |                  |                  |              |         |  |
| <b>1</b> th 47                                                                       |           | 7                | 由海日初             | =C+0 E 177       | 47/ <b>D</b> |         |  |
|                                                                                      | 11230 403 | Ĵ                | RHAR             |                  | 田戸新田         |         |  |
| 1 9 90                                                                               |           | 信息登录 - Intern    | et Explorer      | -                |              | ×       |  |
|                                                                                      | Shttp://  | /192.168.0.133:8 | 3081/demo/spons/ | SponsContact/edi | t.do?sponsl  | Id=0000 |  |
|                                                                                      | 联系人编辑     |                  |                  | -   🔚 保存         | . 😔 刪除 📘     | ≼ 关闭 ┃  |  |
|                                                                                      |           |                  |                  |                  |              |         |  |
|                                                                                      | 基本信息      | ļ.               |                  |                  |              | — Â     |  |
|                                                                                      | 公司名和      | 你* 四川百利有限公       | ā                |                  |              |         |  |
|                                                                                      | 姓往        | 3* 高壹            |                  | 性别*  男           | ~            |         |  |
|                                                                                      | 部         | רו <u>רו</u> כו  |                  | 职务               |              |         |  |
|                                                                                      | 电话号       | 码                | 手                | 机号码* 15101201245 | ×            |         |  |
|                                                                                      | 曲译        | 编                |                  | 传真               |              |         |  |
|                                                                                      | 通信地       | 址                |                  |                  |              |         |  |
|                                                                                      | 曲译        | 箱                |                  |                  |              |         |  |
| ◎ ● 第 1 页,共 1                                                                        | 页 🕨 😞     | *                |                  |                  | ~            | 1条      |  |
|                                                                                      | (FE)      | 1                |                  |                  | ~            |         |  |
|                                                                                      | 状         | 态 ○ 停用 ④ 启用      | Ð                |                  |              | ~       |  |

## 3.6 上传申请材料

立项申请页面,在【申请材料】标签页上传所需的申请材料

| 立项申请                  | 立项申请               |                 |                      |      |                     |  |  |  |  |
|-----------------------|--------------------|-----------------|----------------------|------|---------------------|--|--|--|--|
| 基本信息 研究               | 12产品信息 申办方提供的试验用药物 | 项目组织人员   申请资料要求 | 申请材料                 |      |                     |  |  |  |  |
| 上传 🖺 增加文件 💷 查看 🥥 取消上传 |                    |                 |                      |      |                     |  |  |  |  |
| 2000                  | 文档类别               | 文件              |                      | 文件大小 | 上传时间                |  |  |  |  |
| 1                     | 临床研究方案             | 临床研究方案(版本号: 1   | .0 版本日期: 2019/02/28) | 0К   | 2019/03/10 16:36:04 |  |  |  |  |
| 2                     | 知情同意书              | 知情同意书(版本号: 1.0  | 版本日期: 2019/02/28)    | 0К   | 2019/03/10 16:36:14 |  |  |  |  |
| 3 🔳                   | 招募受试者的材料           |                 |                      |      |                     |  |  |  |  |
| 4 🔳                   | 病例报告表              |                 |                      |      |                     |  |  |  |  |
| 5 🔳                   | 研究者手册              |                 |                      |      |                     |  |  |  |  |
| 6 🔲                   | 主要研究者履历            |                 |                      |      |                     |  |  |  |  |
| 7                     | 组长单位伦理委员会批件        |                 |                      |      |                     |  |  |  |  |
| 8                     | 其他伦理委员会对申请研究项目的重要  |                 |                      |      |                     |  |  |  |  |
| 9 🕅                   | 国家食品药品监督管理总局《药物临床  |                 |                      |      |                     |  |  |  |  |
| 10 🔳                  | 试验药物的合格检测报告        |                 |                      |      |                     |  |  |  |  |
| 11 🔳                  | 保险证明               |                 |                      |      |                     |  |  |  |  |
| 12 🔲 🕁                | 自测报告               |                 |                      |      |                     |  |  |  |  |
| 13 🔲 🕁                | 专业资质信息             |                 |                      |      |                     |  |  |  |  |
| 14                    | 其它                 |                 |                      |      |                     |  |  |  |  |
|                       |                    |                 |                      |      |                     |  |  |  |  |
|                       |                    |                 |                      |      |                     |  |  |  |  |
|                       |                    |                 |                      |      |                     |  |  |  |  |

1)上传新文件:在申请材料列表页面选择需要上传的文档类别,点击【上传】
 按钮,可上传新的申请材料

2)删除已上传的文件:在申请材料列表页面选择需要删除的文件,点击【取消 上传】按钮,删除已上传的文件

3)同一个文档类别上传多个文件:在申请材料列表页面选择需要增加文件的文档类别,点击【增加文件】按钮,可上传增加的文件

#### 3.7 **完成申请并提交**

立项申请信息填写完成后,填写申请人和申请日期,然后点击页面的提交按钮, 如果提交成功,则表示立项申请已经完成,等待机构办公室审核。具体操作如下:

#### 1. 填写申请人和申请日期

立项申请页面,选择【基本信息】标签页

1)申请人:默认为当前的登录用户;可通过点击<sup>、</sup>,打开人员列表页面,更改申请 人员

#### 2) 申请日期: 默认为系统日期, 点击允许修改

| □项申請        |                     |                                                                       |   |  |  |  |  |
|-------------|---------------------|-----------------------------------------------------------------------|---|--|--|--|--|
| 基本信息 研究产品信息 | 申办方提供的试验用           | 药物 項目超級人员 申请资料要求 申请材料                                                 |   |  |  |  |  |
|             | 项目编号                | TA2019-040                                                            | ^ |  |  |  |  |
|             | 专业名称 <mark>*</mark> |                                                                       |   |  |  |  |  |
|             | 专业负责人               | 乔峰,胡战飞                                                                |   |  |  |  |  |
|             | 任务来源*               | CFDA                                                                  |   |  |  |  |  |
|             | 经费来源*               | ☑ 中央财政投入 ☑ 地方财政投入 □ 企业投资 □ 医科院基金 □ 院所基金 □ 学术团体 □ 国际组织 □ 研究者自筹 □<br>其他 |   |  |  |  |  |
|             | 类别*                 | 药物                                                                    |   |  |  |  |  |
|             | 是否注册*               | ● 注册 ○ 非注册                                                            |   |  |  |  |  |
|             | 国际多中心*              | ○是 ⑧否                                                                 |   |  |  |  |  |
|             | 国内多中心*              | ○是 ⑧否                                                                 |   |  |  |  |  |
|             | 试验名称 <mark>*</mark> | 前列地儿注射波                                                               |   |  |  |  |  |
|             | 方案编号                | 2019010265                                                            |   |  |  |  |  |
|             | 研究中心数量              | 5                                                                     |   |  |  |  |  |
|             | 计划入组例数              | 全球 500 例 中国区 300 《 ◀ 三月 2019 ▶ ▶                                      |   |  |  |  |  |
|             | 试验周期                | 2019/03/01~ 备注开始日期为本 24 25 26 27 28 1 2 完成日期为本中心计划最后1例受试者出组日期。        |   |  |  |  |  |
|             | 期中分析                | ● 无 ○ 有 节点为 3 4 5 6 7 8 9                                             |   |  |  |  |  |
|             | 项目开展地点              | ☑ 门诊 ☑ 急诊 □ 男科中心 □ 第一住號 17 18 19 20 21 22 23 院部 □ 药理所 □ I 期临床试验研究室    |   |  |  |  |  |
|             | 受试者来源               | ☑ 门诊患者 ☑ 住院患者 □ 住院患者 □ 住院患者+178 31 1 2 3 4 5 6                        |   |  |  |  |  |
|             | 监查计划                | 4次/月 ④ 唐空 今天 更新                                                       |   |  |  |  |  |
|             | 申请人*                | <b>罗慧君</b> 申请日期・2019/03/10 × 立项状态 草稿                                  | ~ |  |  |  |  |

### 2. 提交立项申请

立项申请页面的全部信息填写完成后,点击【提交】按钮,弹出【确定要提交吗? 提交之后不可以修改】信息提示框,如果确定提交,点击【确定】按钮,提交申请内 容,完成立项申请

| 立项申请                        | 🔚 保存 ┃ 🥝 搬除   🗙 关闭                                                                              |  |  |  |  |  |  |
|-----------------------------|-------------------------------------------------------------------------------------------------|--|--|--|--|--|--|
| <b>基本信息</b> 研究产品信息 申办方提供的试验 | 用药物 项目组织人员 申请资料要求 申请材料                                                                          |  |  |  |  |  |  |
| 项目编号                        | TA2019-040                                                                                      |  |  |  |  |  |  |
| 专业名称                        |                                                                                                 |  |  |  |  |  |  |
| 专业负责人                       | 乔峰,胡战飞                                                                                          |  |  |  |  |  |  |
| 任务来源                        | CFDA 🗸                                                                                          |  |  |  |  |  |  |
| 经费来源                        | <ul> <li>☑ 中央財政投入 ☑ 地方財政投入 □ 企业投资 □ 医科院基金 □ 院所募金 □ 学术团体 □ 国际组织 □ 研究者自筹 □</li> <li>其他</li> </ul> |  |  |  |  |  |  |
| 类别!                         | 药物                                                                                              |  |  |  |  |  |  |
| 是否注册                        |                                                                                                 |  |  |  |  |  |  |
| 国际多中心'                      |                                                                                                 |  |  |  |  |  |  |
| 国内多中心'                      | ● ○是 ● 備定要提交吗? 提交之后不可以修改。                                                                       |  |  |  |  |  |  |
| 试验名称                        |                                                                                                 |  |  |  |  |  |  |
| 方案编号                        | 20190102 40月 40月 40月 40月 40月 40月 40月 40月 40月 40月                                                |  |  |  |  |  |  |
| 研究中心数量                      | 5                                                                                               |  |  |  |  |  |  |
| 计划入组例数                      | 全球 500 例 中国区 300 例 本中心 50 例                                                                     |  |  |  |  |  |  |
| 试验周期                        | 2019/03/01~ 备注:开始日期为本中心计划第1例受试者筛选日期;完成日期为本中心计划最后1例受试者出组日期。                                      |  |  |  |  |  |  |
| 期中分析                        | ● 无 〇 有 节点为                                                                                     |  |  |  |  |  |  |
| 项目开展地点                      | ☑ 门诊 ☑ 急诊 □ 男科中心 □ 第一住院部 □ 第二住院部 □ 第三住院部 □ 药理所 □ Ⅰ期临床试验研究室                                      |  |  |  |  |  |  |
| 受试者来源                       | ☑ 门诊患者 ☑ 住院患者 □ 住院患者+门诊随访 □ 健康人                                                                 |  |  |  |  |  |  |
| 监查计划                        | 4次/月                                                                                            |  |  |  |  |  |  |
| 申请人                         | · 罗慧君 • 申请日期* 2019/03/10 立项状态 草稿 • • • • • • • • • • • • • • • • • •                            |  |  |  |  |  |  |